# **Update Agency Print Output Address and Phone Number**

**PolicyCenter** 

#### Description

This step-by-step job aid demonstrates the necessary steps to update the agency print output address and/or phone number in PolicyCenter. A user must be granted the Office Manager role in PolicyCenter to be able to update the print output address and phone number.

#### Background

Official agency information (agent name, mailing address, phone numbers, etc.) is obtained by PolicyCenter from PDS (Producer Data System) and Agency Master File (AMF). You cannot change the official information in PolicyCenter; however, you can change the agency's print address and/or phone number. This is the address and phone number information which prints out from PolicyCenter on anything coming from the agency. Changes made to the agency print address and/or phone number in PolicyCenter do not update the official information in PDS or AMF.

## *IMPORTANT NOTE:* The Office Manager is the only role with system permissions to perform this update and must perform this update for each individual producer code in the agency.

| <b>1</b>                                                                                          |                                                                                                    |                                                                                                    |
|---------------------------------------------------------------------------------------------------|----------------------------------------------------------------------------------------------------|----------------------------------------------------------------------------------------------------|
| Action                                                                                            |                                                                                                    | Screen                                                                                                    |
| ne PolicyCenter Tab Bar:                                                                          | PolicyCenter*                                                                                                    | ter" Desktop 🔻 Account 🔻 Policy 🔻 Search 🔻 Ieam Administration 💌 Testing 💌 ‡ 🕼 🕲 Gate                                                                                                    |
| • From the "Administration" drop down                                                             |                                                                                                    | Users Users 5 Security                                                                                                    |
| alast "Lasra ? Casurity"                                                                          |                                                                                                    | Producer Code Search Business Settings                                                                                                    |
| elect "Users & Security".                                                                         | My Activities                                                                                                    | Attributes Utilities +                                                                                                    |
|                                                                                                   | My Submissions                                                                                                    | Affinity Groups addjoct 1 ID                                                                                                    |
| elect "Producer Code Search"                                                                      | My Remarketing                                                                                                    | Edgev10aptWebAuthAdminConsole.PortalAuthorizationAdminPage.Title                                                                                                    |
|                                                                                                   | My Renewals                                                                                                    | 10/22/03/0 Normal Open Trailing Document Reminder: (05)                                                                                                    |
|                                                                                                   | My Other Policy Transact                                                                                                  | Infoscions 11/05/2020 Normal Open (A_ACT_113) Telematics Program, Discount May be<br>Removed                                                                                                    |
|                                                                                                   | My Queues                                                                                                    |                                                                                                    |
| rom the "Administration" drop-down,<br>elect "Users & Security".<br>elect "Producer Code Search". | Actions<br>My Activities<br>My Submissions<br>My Remarkoting<br>My Remarkoting<br>My Optice Policy Transact<br>My Optices | Users Users Users Producer Code Search Eucliness Settings Users Actributes Actributes Affinity Groups Edgev3 Gopt. Web.AuthAdminConsole PortalAuthorizationAdminPage. Title Overage Yeas Added 10/22/2020 Normal Open Trailing Booursent Reminder: (85) 11/03/2020 Normal Open (A_ACT_113) Telematics Program, Discount May be Removed |

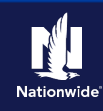

### Step 2

#### Action

On the "Producer Code Search" screen:

- Enter the Producer Code number into the "Producer Code" field.
- Select the "Search" button.

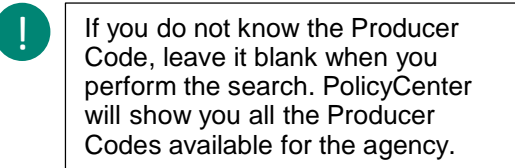

In the "Search Results" section:

• Select the "Producer Code" link from the "Producer Code" column.

| PolicyCenter" Desktop                                                                                                    | Agcount      Policy | ▪ Searc <u>h</u> ▪ Ieam   | Administration        Testi | ng • : []      | 3 @ Co    |
|----------------------------------------------------------------------------------------------------|---------------------|---------------------------|-----------------------------|----------------|-----------|
|                                                                                                    | Producer Co         | de Search                 |                             |                |           |
|                                                                                                    | Producer Code       |                           |                             |                |           |
| • Users                                                                                                    | Description         |                           |                             |                |           |
|                                                                                                    | Parent              |                           |                             |                |           |
| Attributes                                                                                                    | Branch Code         | <none selected=""></none> |                             | -              |           |
| Affinity Groups                                                                                                    | Agency Code         |                           |                             |                |           |
| Edgev10aptWebAuthAd                                                                                                    | Organization        |                           |                             |                |           |
| lusiness Settings                                                                                                    | Available to User   |                           | Sele                        | t Uner         |           |
| ndrias 🗸                                                                                                    | City                |                           |                             |                |           |
| united and a second second sec | County              |                           |                             |                |           |
|                                                                                                    | State               | <none selected=""></none> |                             | -              |           |
|                                                                                                    | 21P Code            | 03103-0230                |                             |                |           |
|                                                                                                    | Search Beset        |                           |                             |                |           |
|                                                                                                    | Search Results      |                           |                             |                |           |
|                                                                                                    | Producer Code 😂     | Description               | Status 😄 Agency Code        | Organization ‡ | Branch Co |
|                                                                                                    |                     |                           | Active                      | PC TRAINING    |           |

Screen

#### Step 3

#### Action Screen On the "Producer Code" screen: 🔄 PolicyCenter" Desigtop | 🔹 Account | 👻 Bolicy | 👻 Search | 👻 Team Administration | 👻 Testing | 👻 🔅 🔞 Go to (Alt+) • Select the "Edit" button to update the Producer Code: PC AgencyTraining producer # 27 "Print Address" section. Basics Roles Groups Users Licenses Participants Assignment Logic Agent Name Training Agent Sales Manager Agent State Indiana Name PC AgencyTraining producer # 27 Description Affinity Groups Phone bdiev10iei.Web.4c Mailing Address PC Training Agency Mailing Name Parent Code Address Line 1 Status Active Address Line 2 Office Address City Office Name State Address Line 1 ZIP Code Address Line 2 Print Address City Office Name State Agent First Name ZIP Code Middle Name Phone Last Name Fax Suffix Email Address Profe-Contract Addendum Address Line 1 Address Line 7 City State

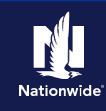

#### Step 4

#### Action Screen In the "Print Address" section: 🔄 PolicyCenter" Desigtop 💌 Account 💌 Bolicy 💌 Search 💌 Ieam Administration 💌 Testing 💌 🗄 📴 🚳 Goto(At+/) • Enter the updated address and/or Producer Code: PC AgencyTraining producer # 27 phone number information. Cancel Busics Roles Groups Users Licenses • Uhre Code Participants Assignment Logic The phone number listed here will · Attributes Agent Name Training Agent Salet Manater Agent State Indiana print on customer policy documents Name ity Groups PC AgencyTraining producer # 27 Description Phone for the selected producer. vitiani Web AuthAd Mailing Address PC Training Agency Organization Mailing Name Parent Code If you wish to have a different Address Line 1 Status Active number printed on the customer Address Line 2 Office address policy documents, you can change City Office Name State it. Address Line 1 Address Line 7 Print Address CRY Customer policy documents include óffice Name State Dec pages, cover letters, & ID int First Na ZIP Code cards. Middle Name Phone Last Name Far Suffix Email Address Other customer documents, such Professional Designation Contract Addendum as billing documents and customer Address Line 1 Add Remove emails, will NOT reflect this phone Contract Addendum Name 🚊 Address Line 3 number. No data to display Óty • If you are done with your changes, select the "Update" button to save your changes. You will be returned to Copy <none selected: Copy From <none selected> the "Producer Code" screen.

• If you need to copy any of this information, continue to Step 5.

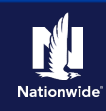

### Step 5

#### Action

You may also copy the producer code name, address, or both to another producer code.

• Select which item you want to copy from the "Copy" drop-down list. In our example, we've selected "Address".

|                      | Producor Codo:               | D                | C AgoncyTraini           | ng producor # 27          |  |
|----------------------|------------------------------|------------------|--------------------------|---------------------------|--|
|                      | update Cancel                | F                | C Agency Hami            | ing producer # 21         |  |
| la security          | Baules Roles Groups Users    | Licenses         |                          |                           |  |
| Producer Code Search | Code                         |                  | Participants Assimment L | ozic                      |  |
| Attributes           | Agent Name Training Agent    |                  | Sales Manader            | ~a~                       |  |
| Affinity Groups      | Agent State Indiana          |                  | Name                     |                           |  |
| Edgev10aptWeb.AuthAd | Description PC AgencyTrain   | ng producer # 27 | Phone                    |                           |  |
| ess Settings         | Organization PC Training Age | ncy              | Mailing Address          |                           |  |
| •s *                 | Parent Code                  | 9                | Address Line 1           |                           |  |
|                      | Status Active                |                  | Address Line 2           |                           |  |
|                      | Office Address               |                  | City                     |                           |  |
|                      | Address Line I               |                  | State                    |                           |  |
|                      | Address Line 2               |                  | Evint Address            |                           |  |
|                      | City                         |                  | Office Name              |                           |  |
|                      | ZIP Code                     |                  | Agent First Name         |                           |  |
|                      | Phone                        |                  | Middle Name              |                           |  |
|                      | Fax                          |                  | Last Name                |                           |  |
|                      | Email Address                |                  | Professional Designation | <none selected=""></none> |  |
|                      | Add Remove-                  |                  | Address Line 1           |                           |  |
|                      | Contract Addendum Name 😄     |                  | Address Line 2           |                           |  |
|                      | No data to display           |                  | City                     | Indianapolis              |  |
|                      |                              |                  | State                    | indiana •                 |  |
|                      |                              |                  | Phone                    | 46224-0000                |  |
|                      |                              |                  | Email Address            |                           |  |
|                      |                              |                  | Copy Address             |                           |  |
|                      |                              |                  | Сору                     | voore priested+<br>Name   |  |
|                      |                              |                  | Copy From                | Address<br>Name & Address |  |
|                      |                              |                  |                          | 7                         |  |
|                      |                              |                  |                          |                           |  |
|                      |                              |                  |                          |                           |  |
|                      |                              | <b>/</b>         |                          |                           |  |
| Copy Addre           | 255                          |                  |                          |                           |  |
| Сору                 |                              | Address          |                          | •                         |  |
| Copy From            |                              | <none></none>    |                          |                           |  |
|                      |                              | Copy Name        | Address to Produ         | icer Codes                |  |

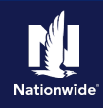

### Step 6

#### Action Screen From the "Copy From" drop-down list: G PolicyCen • Select where you want to copy the Producer Code: Update Cancel item from. In our example, we've Organia Mailing Address Mailing Name Status Active selected "Office Address". Address Line 1 Address Line 2 Office Address City State ZIP Code City Print Ad State Office Name 45123 78.0 Agent First N Middle Na Suffix Contract A Address Line 1 Contr e C Effective No data to displa Addres City State ZIP Cod Phone oov Ad Copy Address Address Сору • Office Address Copy From •

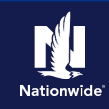

| Step 7                                                                                                    |                                                                                                    |
|----------------------------------------------------------------------------------------------------|----------------------------------------------------------------------------------------------------|
| Action                                                                                                    | Screen                                                                                                    |
| <ul> <li>When the "Copy" and "Copy From" fields have been selected:</li> <li>Select the "Copy Name/Address to Producer Codes" button.</li> </ul>                                                                                                   | Copy Address         Copy       Address         Copy From       Office Address         Copy Name/Address to Producer Codes |
| Step 8                                                                                                    |                                                                                                    |
| Action                                                                                                    | Screen                                                                                                    |
| <ul> <li>On the "Select ProducerCodes to Copy<br/>Address" screen:</li> <li>Select the checkbox to the left of the<br/>Producer Code number to which you<br/>wish to copy.</li> <li>Select the "Update Address to<br/>Producer" button.</li> </ul> | PolicyCenter® Desktop • Account • Bolicy • Search • Ieam Administration • Testing • • • • • • • • • • • • • • • • • • •    |

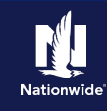

#### Step 9

#### Action

When the producer has been updated, the checkbox will be removed, and you may return to the original producer code.

• Select the link to "Return to Producer Code: XXXXXX".

| PolicyCenter* Desktop               | p • Account • Policy • Search • Ieam <u>ådministration</u> • Testing • | ÷ 🖻 |
|-------------------------------------|------------------------------------------------------------------------|-----|
| Users & Security                    | Select ProducerCodes To Copy Address                                   |     |
| ♦ Usera                             | Return to Producer Code: AgencyTraining producer # 37                  |     |
| Producer Cede Search                |                                                                        | _   |
| Attributes                          | Code * Producer Code Name *                                            |     |
| <ul> <li>Affinity Groups</li> </ul> | Training Agent                                                         |     |
| Edmont Dami Web AuthAd              | Training Agent                                                         |     |
|                                     | Training Agent                                                         |     |
| Business Settings                   | Training Agent                                                         |     |
| Utilities                           | Training Agent                                                         |     |
|                                     | Training Agent.                                                        |     |
|                                     | Training Agent                                                         |     |
|                                     | Training Agent                                                         |     |
|                                     | Training Agent                                                         |     |
|                                     | - Training Agent                                                       |     |
|                                     | Training Agent                                                         |     |
|                                     | Training Agent                                                         |     |
|                                     | Training Agent                                                         |     |
|                                     | Training Agent                                                         |     |
|                                     | Training Agent                                                         |     |
|                                     | Training Asset                                                         |     |

Screen

#### Step 10

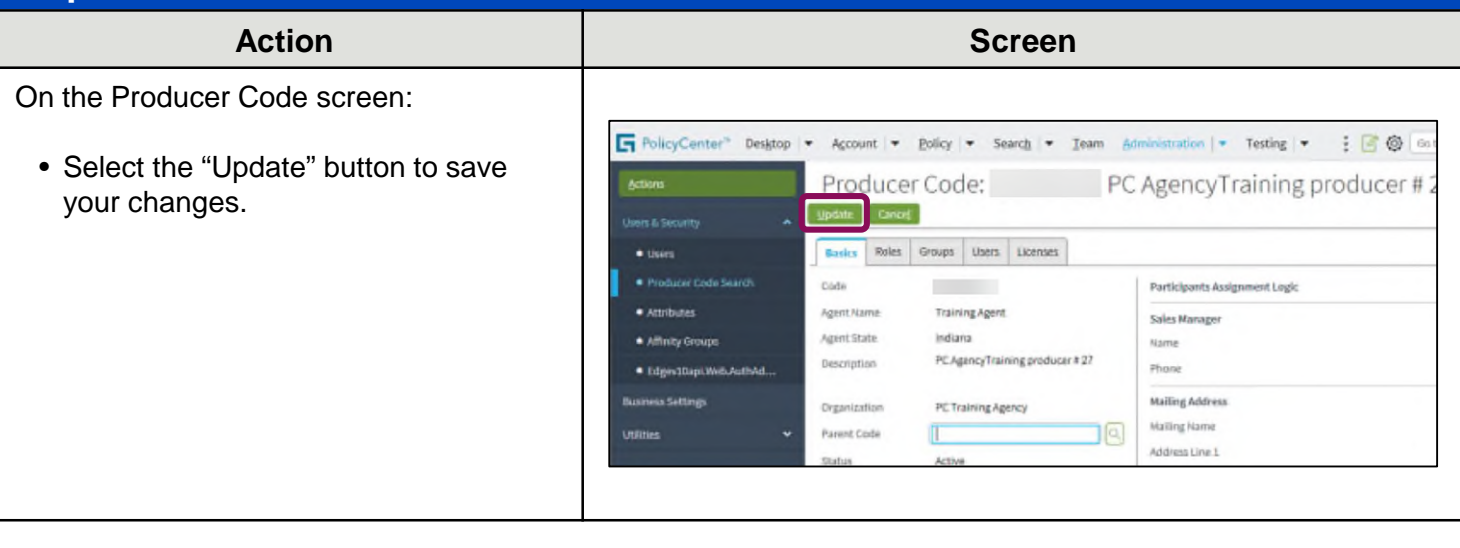

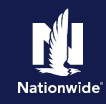

#### Step 11

| Action                                                                                                    | Screen                                                                                                    |                                                                                             |                                                                                                    |                                                                                              |                                        |
|----------------------------------------------------------------------------------------------------|----------------------------------------------------------------------------------------------------|---------------------------------------------------------------------------------------------|----------------------------------------------------------------------------------------------------|----------------------------------------------------------------------------------------------|----------------------------------------|
| You will be returned to the "Producer<br>Code" main page, which will now display<br>the information you just updated. | PolicyCenter* Desktop     Actions     Users & Security     • User Search     • Group Search     • Group Search | Account      Bolicy     Producer Co     Code     Agent Name     Agent State     Description | de:                                                                                                    | ion V Testing V Trai<br>Edit<br>Participants Assignment Lo<br>Sales Manager<br>Name<br>Phone | ning   • Personal Lines Support<br>gic |
|                                                                                                    | Producer Codes      Mess Email Communication      Rupid Response Tool                                          |                                                                                             | Mailing Address<br>Mailing Name<br>Address Line 1<br>Address Line 2<br>City<br>State<br>ZIP Code<br>Print Address<br>Office Name<br>Agent First Name<br>Middle Name<br>Last Name<br>Last Name<br>Suffix<br>Professional Designation<br>Address Line 1<br>Address Line 1 | Indianapolis<br>Indiana<br>45123                                                             |                                        |
|                                                                                                    |                                                                                                    | Localization                                                                                | Language © Descrip<br>Edgev10 Policyholder English (US)<br>Edgev10 English (US) Edgev10 English (US)<br>Edgev10 English (US)<br>Edgev10 English (US) English (US)<br>English (US) - Default Edge English (US)                                                           | City<br>State<br>21P Code<br>Phane<br>Email Address                                          |                                        |

By accepting a copy of these materials:

(2) I agree that the information contained in this training presentation is confidential and proprietary to Nationwide and may not be disclosed or provided to third parties without Nationwide's prior written consent.

(3) I acknowledge that: (i) certain information contained in this training presentation may be applicable to licensed individuals only and access to this information should not be construed as permission to perform any functions that would require a license; and (ii) I am responsible for acting in accordance with all applicable laws and regulations.

(4) I agree that I will return or destroy any material provided to me during this training, including any copies of such training material, when or if any of the following circumstances apply: (a) my Independent Sales Agent agreement with Nationwide is cancelled or I no longer hold any appointments with Nationwide; (b) my employment with or contract with a Nationwide Independent Sales Agent is terminated; (c) my Independent Adjuster contract with Nationwide is terminated; (d) my employment with or contract with a Nationwide Independent Adjuster is terminated; or (e) my employment or contract with Nationwide is terminated for any reason.

<sup>(1)</sup> I agree that I am either: (a) an employee or Contractor working for Nationwide Mutual Insurance Company or one of its affiliates or subsidiaries ("Nationwide"); or (b) an Independent Sales Agent who has a contract and valid appointment with Nationwide; or (c) an employee of or an independent contractor retained by an Independent Sales Agent; or (d) an Independent Adjuster who has a contract with Nationwide; or (e) an employee of or an independent and valid appointment with Nationwide; or (e) an employee of or an independent and valid appointment with Nationwide; or (e) an employee of or an independent and valid appointment with Nationwide; or (e) an employee of or an independent and valid appointment with Nationwide; or (e) an employee of or an independent appointment with Nationwide; or (e) an employee of or an independent appointment with Nationwide; or (